Tutorial para emissão da **1ª habilitação física e digital (CIP)** SOMENTE PARA QUEM JÁ TEM O **REGISTRO ATIVO**:

1. Acesse o site:

https://www.crtr14.gov.br/2024/02/27/apphabilitacao-profissional-digital-crtr-14a-regiao/ faça o download do aplicativo conforme o sistema operacional do seu dispositivo.

| 10:03                                                       | .ıl ≎ ∎                                                    | 10:03                                                                           |
|-------------------------------------------------------------|------------------------------------------------------------|---------------------------------------------------------------------------------|
| App Habilita<br>Digital CRTR<br>Publicado por regional.14em | ção Profissional<br>14ª Região.<br>27 de fevereiro de 2024 | Tempo de leitura<br>Ao solicitar o reg<br>imprescindivel et<br>taxas e apresent |
| CR                                                          |                                                            | registro ativo de<br>01234T ou 0123                                             |
| E DO PARA                                                   |                                                            | Para obter a habi                                                               |
|                                                             |                                                            | acessar o aplicat                                                               |
|                                                             |                                                            | instruções para a                                                               |
| APP PAR                                                     | A ACESSO A                                                 | documentação n                                                                  |
| HABI                                                        |                                                            | emissão da habil                                                                |
| Ten<br>habilita<br>d                                        | ha sua<br>ção física e<br>gital.                           | É fundamental a<br>registro ativo del<br>processo.<br>Para mais inform          |
| <ul> <li>Solicite a 1º F</li> <li>Baixe a babi</li> </ul>   | kabiltação                                                 | <b>WhatsApp com</b><br><u>9132261544</u> e d                                    |
| Praticidade i     Fácil de mar                              | na apresentação                                            | App para Usuário                                                                |
|                                                             | rtr14 gov br                                               | App para Usuário                                                                |
|                                                             | a a a a a a a a a a a a a a a a a a a                      | A stilling and and an                                                           |
| CRTR                                                        |                                                            | Artigo anterior                                                                 |
|                                                             |                                                            | Apuidado 2024                                                                   |
|                                                             | тег                                                        | AA                                                                              |
| 1                                                           |                                                            | < <u>&gt;</u>                                                                   |
| i cr                                                        | tr14.gov.br                                                |                                                                                 |
|                                                             |                                                            |                                                                                 |

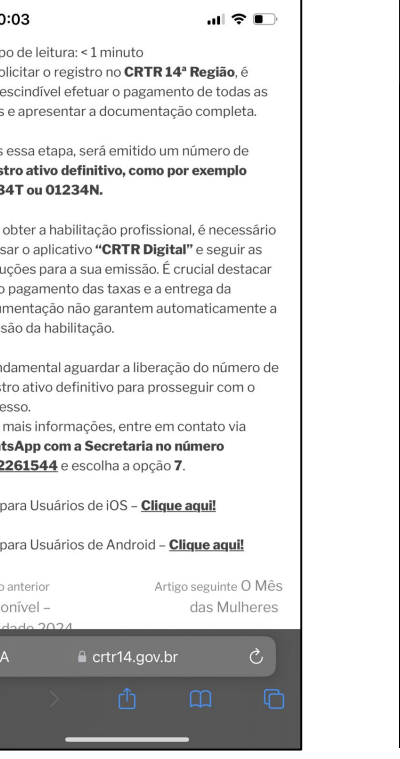

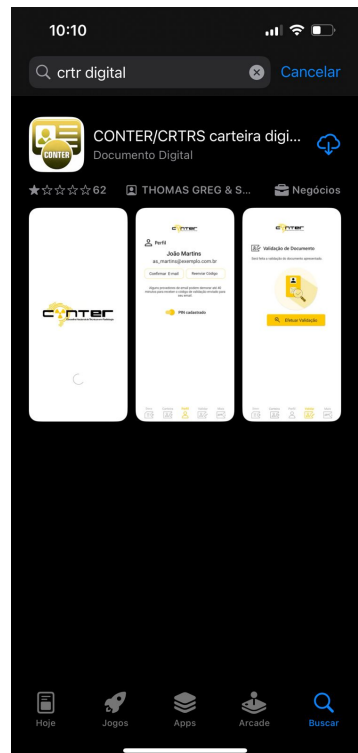

 Após instalar o aplicativo, insira as informações solicitadas. Feita as inclusões, acesse o "botão (SGC)".

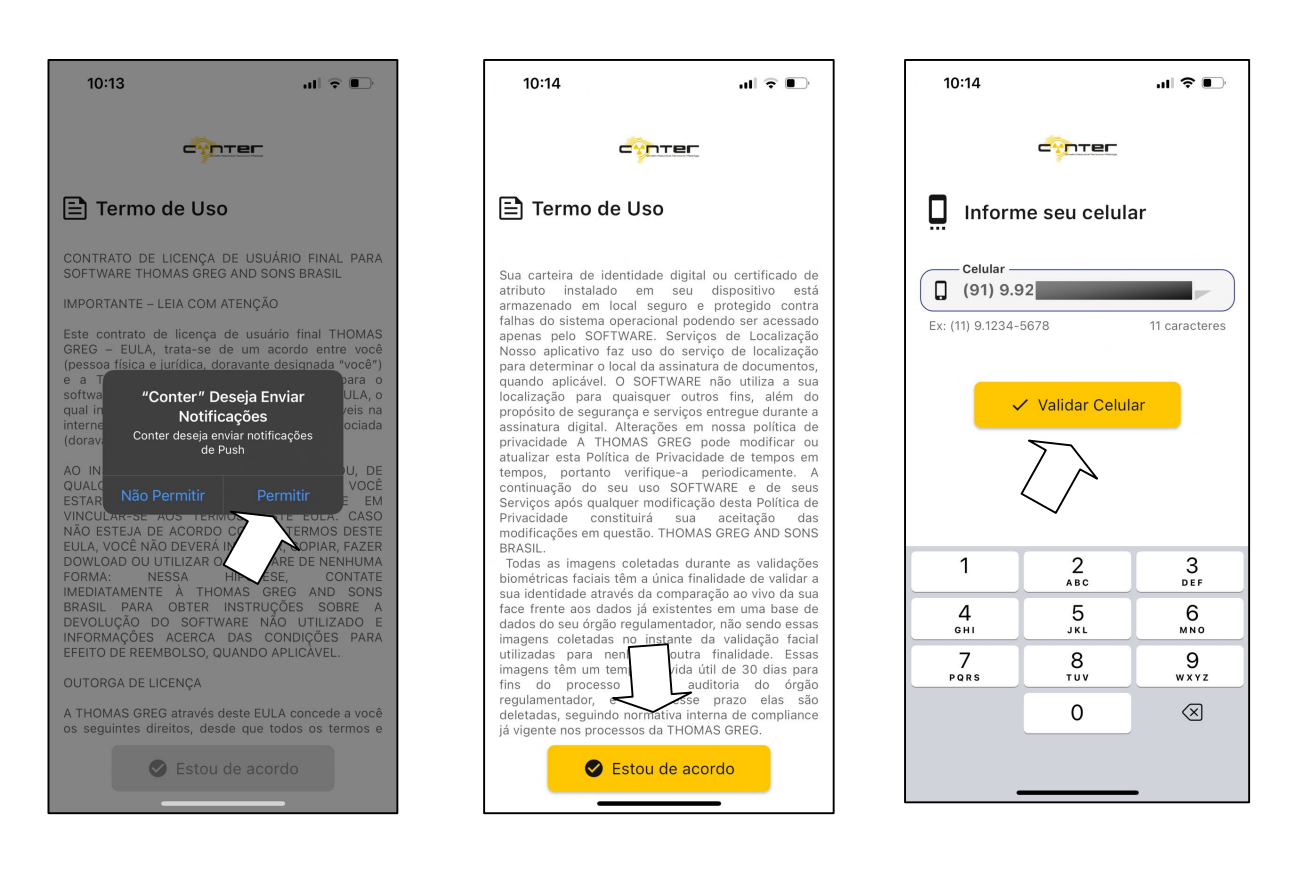

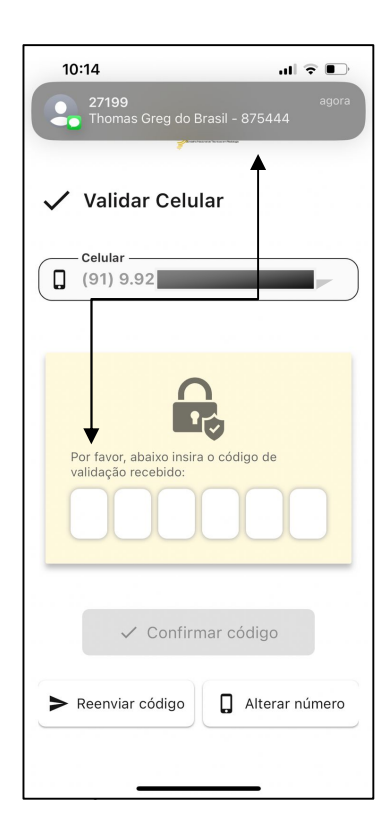

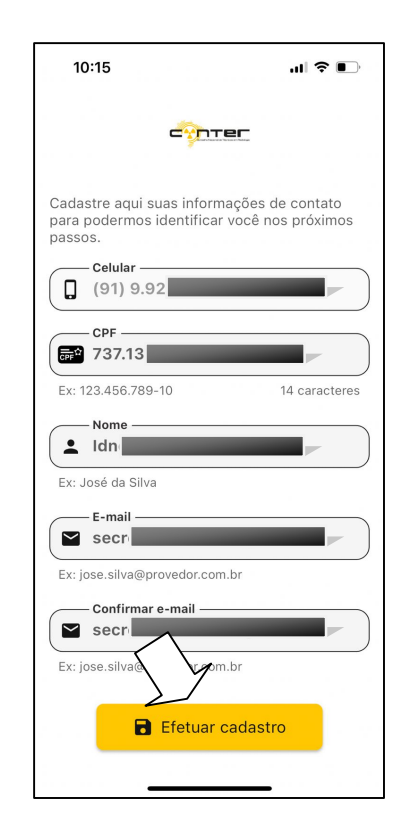

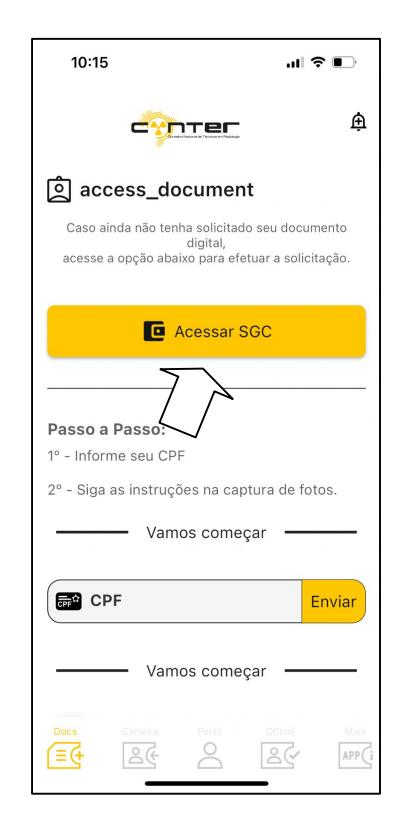

Na tela "1" e preciso fazer a solicitação do cadastramento clicando em (REGISTRAR NOVO USUÁRIO) na próxima tela:

A -Utilize o CPF sem pontos e sem traço como login;

**B** -Crie "senha";

C -Digite o número do "CRTR", (para saber qual o número do seu CRTR-REGISTRO ACESSE: "https://sciretech.com.br/sgi/servicos/consulta\_publica.asp";

D -Escolha o estado no qual está exercendo/reside;

E -OBS.: Caso no ato da solicitação acontecer esse erro, entre em contato com Conselho para atualização de dados. Tel. 9132261544.

|                                                      | CETRA CETRA CETRA<br>CETTRA CETRA CETRA<br>CETTRA CETTRA CETRA<br>CETTRA CETRA CETRA<br>CETTRA CETRA CETRA | Solicitar C<br>Ligh<br>broke<br>Soria<br>Contra Contra<br>Citra<br>Citra<br>Solicitar Sonia<br>Citra<br>Solicitar Sonia<br>Citra<br>Solicitar Contra<br>Citra<br>Solicitar Contra<br>Solicitar Contra<br>Citra<br>Solicitar Contra<br>Solicitar Contra<br>Solicita | Cadastramento | Kala unda socializationen mañza Proposa<br>Inter<br>Estra<br>Estra<br>Conferencias<br>Off<br>Tata<br>Tata<br>Managementa<br>Managementa<br>Man | adastramento<br>Condu logari pre nove videnções |
|------------------------------------------------------|----------------------------------------------------------------------------------------------------|----------------------------------------------------------------------------------------------------|---------------|----------------------------------------------------------------------------------------------------|-------------------------------------------------|
| Login<br>Usuario *                                   |                                                                                                    |                                                                                                    |               |                                                                                                    | 8950A.                                          |
| Login<br>Registrar novo usuário<br>Esqueceu a senha? | -                                                                                                    |                                                                                                    |               | 19 <sup>10</sup><br>9737                                                                                                    | 20                                              |

OBS.: APÓS ENTRAR EM CONTATO COM O CONSELHO PARA EFETUAR O RECADASTRAMENTO, DE CONTINUIDADE NA SOLICITAÇÃO DO CADASTRAMENTO DE USUÁRIO.

4. Após a confirmação recebida no email cadastrado,

clique em <u>"clicando aqui"</u> para acessar o seguinte endereço. Em seguida, utilize o login e senha criados.:

https://apps.thomasgreg.com.br/SP/conter/adminconter

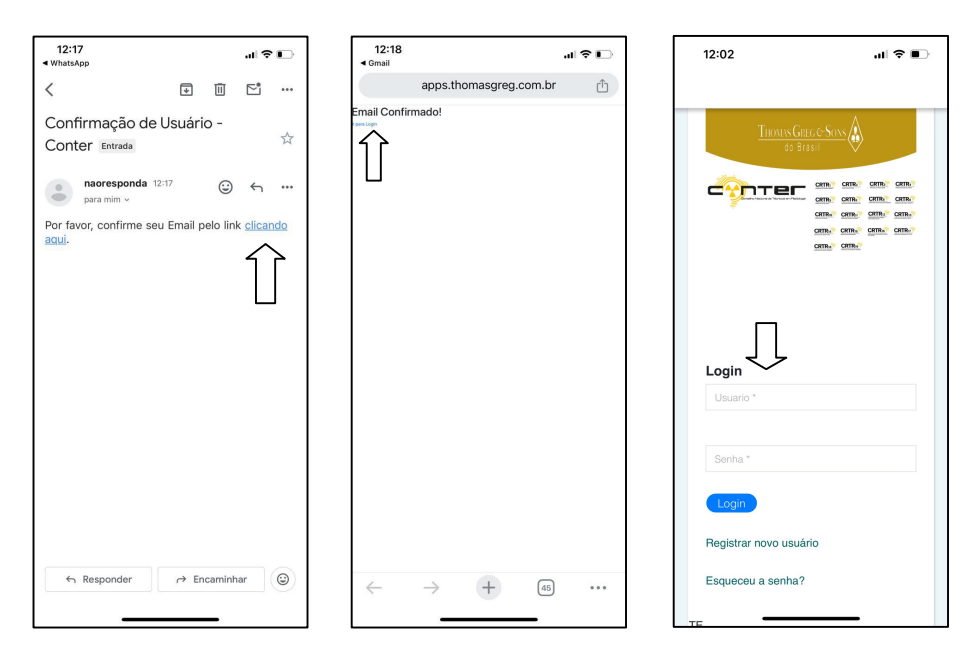

5. Crie uma requisição para inserir as imagens do rosto e assinatura. Após a inclusão, clicando na numeração

com ponto verde você consegue visualizar algumas

| opcões: | 14:26                                                        | al 🗟 🗈                          | 14:26                                                                                              | - <b>1</b> 1 ♥ ■) |
|---------|--------------------------------------------------------------|---------------------------------|----------------------------------------------------------------------------------------------------|-------------------|
| opções; | 14:26<br>CONTER<br>• Novs Reculsição<br>uisar<br>Req<br>Nome | ull ♥ ■<br>ados por página<br>, | 14:26<br>CONTER<br>• Nova Requisição<br>Pesquisar<br>Requisição •<br>• 226760<br>• 226760<br>• iro |                   |
|         |                                                              |                                 |                                                                                                    |                   |

6. Na próxima tela, você irá incluir as imagens do "rosto e assinatura idêntica/identidade (RG)" conforme os modelos abaixo:

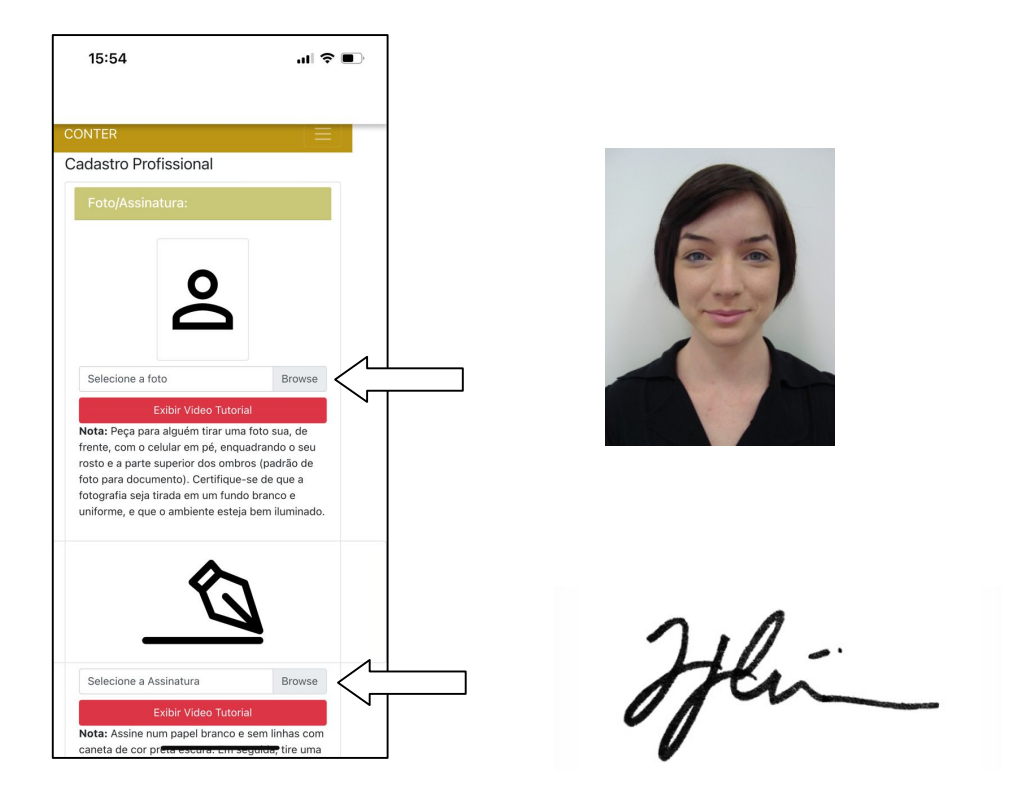

 Após o carregamento das imagens, clique em salvar e pronto, sua solicitação foi finalizada.